## Recordatorio de contraseña olvidada

1) Entra exactamente en esta dirección web:

https://intranet.cepaim.org.es/red/rem\_pass.php

| 2) Introduce tu dirección de |                                         |
|------------------------------|-----------------------------------------|
| correo electrónico:          | Introduce tu correo elquesea@cepaim.org |
|                              | Aceptar Cerrar                          |

3) Si no sabes tu correo electrónico, consulta con la Dirección Adjunta de Personal o con el Servicio de Desarrollo de Informática.

4) Recibirás en tu correo la contraseña para el acceso en un mensaje con el asunto: "Información solicitada". Si no te llega en unos minutos, revisa el SPAM.

## Cambio de contraseña caducada en la Intranet

1) Entra exactamente en esta dirección web: <u>https://intranet.cepaim.org.es/red/login.php</u>

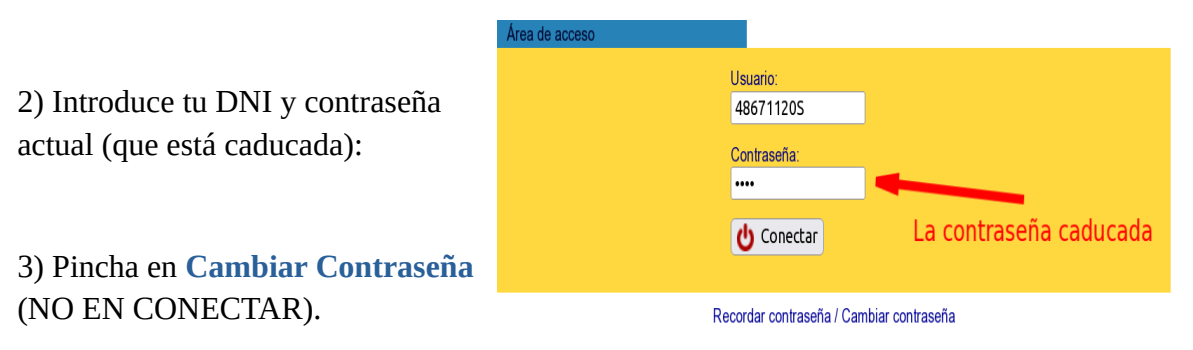

4) Introduce una nueva contraseña dos veces, con las condiciones que aparecen:

| Las contraseñas deben de tener al menos 8 caracteres, y de ellos, al menos, 1 letra mayúscula, 1 letra minúscula, 1 dígito, 1<br>símbolo como ( ) % \$ &= ; : - < > |  |  |
|----------------------------------------------------------------------------------------------------|--|--|
| Contraseña sugerida \$MZ5FbGk                                                                                                    |  |  |
| Introduce nueva contraseña<br>Introdúcela otra vez                                                                                                    |  |  |
| Aceptar Cerrar                                                                                                    |  |  |

La contraseña debe cumplir todas las condiciones. La contraseña sugerida es un ejemplo que cumple todas las condiciones, pero también valdrían contraseñas como:

C3p\$AI;m1 Cepaim=(12

Para evitar errores, puedes escribir la contraseña en un editor de texto y luego pegarla dos veces, una vez en cada cuadro de texto.